# PCOM-BA00VG

# **COM Express Type 10 ECC Module**

# **User Manual**

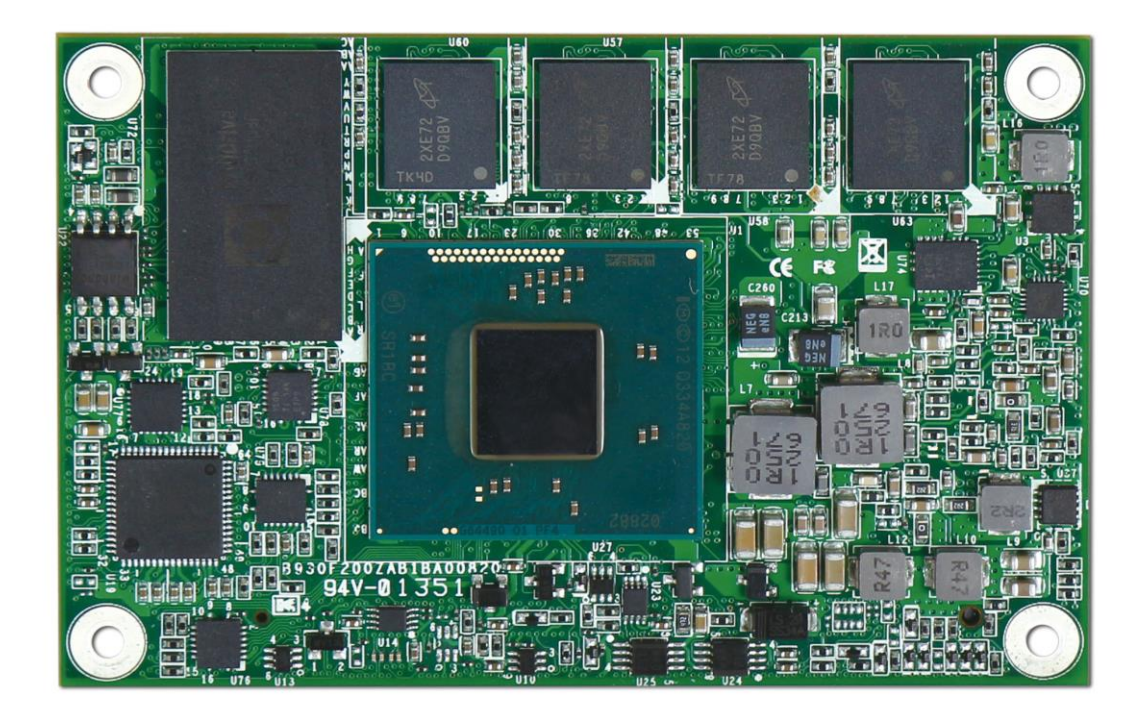

Version 0.1

Copyright © Portwell, Inc., 2014. All rights reserved.

All other brand names are registered trademarks of their respective owners

## Preface

**Revision History** 

|  | Table 1 |  | Revision | history |
|--|---------|--|----------|---------|
|--|---------|--|----------|---------|

| No. | Date            | Author   | Description       |
|-----|-----------------|----------|-------------------|
| 0.0 | Mar.26.<br>2013 | Portwell | Document started. |
| 0.1 | Sep. 11<br>2014 | Portwell | Update BIOS menu  |
|     |                 |          |                   |
|     |                 |          |                   |
|     |                 |          |                   |
|     |                 |          |                   |
|     |                 |          |                   |
|     |                 |          |                   |
|     |                 |          |                   |

## **Notational Conventions**

This document lists and rates the required features of the product and provides some informative text to help the reader understand the primary positioning and target of the platform and product.

# **Table of Contents**

How to Use This Manual

| Chapter 1 Sys | tem Overview                             | 1  |
|---------------|------------------------------------------|----|
| 1.1 Introc    | luction                                  | 1  |
| 1.2 Check     | د List                                   | 1  |
| 1.3 Produ     | ct Specification                         | 2  |
| 1.4 Mech      | anical Drawing                           | 3  |
| 1.5 System    | n Architecture                           | 4  |
| Chapter 2 Har | dware Configuration                      | 5  |
| 2.1 Conne     | ector Allocation                         | 5  |
| Chapter 3 Sys | tem Installation                         | 9  |
| 3.1           | Intel® Valleyview CPU                    | 9  |
| 3.2           | Main Memory                              | 9  |
| 3.3           | Installing the Single Board Computer     | 9  |
| 3.3.1         | Chipset Component Driver                 | 10 |
| 3.3.2         | Intel® Gen7 Graphic Controller           | 10 |
| 3.3.3         | Intel I210LM Gigabit Ethernet Controller | 10 |
| 3.3.4         | Intel HD Audio Controller                | 10 |
| 3.3.5         | Intel Sideband Fabric Device             | 10 |
| 3.3.6         | Intel Trusted Execution Engine           | 10 |
| 3.4           | Clear CMOS Operation                     | 11 |
| Chapter 4 BIO | S Setup Information                      | 12 |
| Entering      | Setup Launch System Setup                | 12 |
| Main          |                                          | 13 |
| Configur      | ation                                    | 14 |
| Security.     |                                          | 34 |
| Boot          |                                          | 35 |
| Save & E      | xit                                      | 37 |
| Chapter 5 Tro | ubleshooting                             |    |
| 5.1           | Hardware Quick Installation              | 38 |
| 5.2           | BIOS Setting                             | 39 |
| 5.3           | FAQ                                      | 39 |

## How to Use This Manual

The manual describes how to configure your PCOM-BA00VG to meet various operating requirements. It is divided into five chapters, with each chapter addressing a basic concept and operation of this COM Express Module.

## Chapter 1: System Overview.

Presents what you have in the box and give you an overview of the product specifications and basic system architecture for this model of single board computer.

## Chapter 2: Hardware Configuration.

Show the definition and location of Jumpers and Connectors that you can easily configure your system.

## Chapter 3: System Installation.

Describes how to properly mount the CPU, main memory to get a safe installation and provides a programming guide of Watch Dog Timer function.

## Chapter 4: BIOS Setup Information.

Specifies the meaning of each setup parameters, how to get advanced BIOS performance and update new BIOS. In addition, POST checkpoint list will give users some guidelines of trouble-shooting.

## Chapter 5: Trouble shooting.

The content of this manual and EC declaration document is subject to change without prior notice. These changes will be incorporated in new editions of the document. **Portwell** may make supplement or change in the products described in this document at any time.

Updates to this manual, technical clarification, and answers to frequently asked questions will be shown on the following web site: <u>http://www.portwell.com.tw</u>

## Chapter 1 System Overview

## 1.1 Introduction

COM Express Type 10, holds by PICMG (PCI Industrial Computer Manufacturer Group) defines new industrial computer platform in "Module board" and "Carrier board" architecture. The "Module board" equipped processor, chipset, memory and single Ethernet controller on it. The On-The-Shelf Module board allows users to create their own Carrier board easily and quickly since most critical parts are ready on Module board. COM Express Module board offers expansion interfaces such as PCI Express, PCI, SATA, LPC, LVDS, HDMI, DP, DVI, and Audio etc. that support variety functions depending on Carrier board design.

The Carrier board was customized design to fit in different mechanical requirements. In the meanwhile, its variety functions were also customized to meet the application. Compare to the platform that designed from nothing, COM Express architecture platform only needs to develop Carrier board. Users could keep their know-how which related to their core competence in the Carrier board.

PCOM-BA00VG is Type 10 Mini COM Express Module board equipped with Intel BayTrail BGA processor (1.91GHz Quad Core \ 1.75GHz / 1.46GHz / 1.33GHz Dual Core and 1.46GHz single core processor on-board), on-board memory, one Gigabit Ethernet controller on it to provide expansion interfaces – PCI Express (x4 / x1), eDP port (supports HDMI/DP/DVI), SATA and so on.

## 1.2 Check List

The PCOM-BA00VG series package should cover the following basic items

✓ One PCOM-BA00VG module board

If any of these items is damaged or missing, please contact your vendor and keep all packing materials for future replacement and maintenance.

## 1.3 Product Specification

| #  | Poquiromont | Detailed Description                                                    |
|----|-------------|-------------------------------------------------------------------------|
| #  |             | Ture 10. Mini Form Forter COM Furness                                   |
| 1  | Form Factor | Type 10, Mini Form Factor COM Express                                   |
| 2  | SOC         | - Intel Bay Irall-E3845, 1.91GHz ZMB Cache 4 Core (10W)                 |
|    |             | - Intel BayTrail-E3827, 1.75GHz 1MB Cache 2 Core (8W)                   |
|    |             | - Intel BayTrail-E3826, 1.46GHz 1MB Cache 2 Core (7W)                   |
|    |             | - Intel BayTrail-E3825, 1.33GHz 1MB Cache 2 Core (6W)                   |
|    |             | - Intel BayTrail-E3815, 1.46GHz 512KB Cache 1 Core (5W)                 |
| 4  | Memory      | -Supports On-board DDR3L ECC 1067/1333 MT/s SDRAM, up to                |
|    |             | 4GB                                                                     |
| 5  | Storage     | On-Board SATA storage, up to 64GB                                       |
| 6  | BIOS        | - AMI UEFI                                                              |
| 7  | Ethernet    | Intel <sup>®</sup> Ethernet Controller I210IT                           |
|    |             | (NC Sideband Interface, Jumbo frames , 1000Base-T)                      |
| 8  | Graphics    | Intel <sup>®</sup> Gen7 Graphics supports DX11.1, OpenGL 3.0 / ES2.0    |
|    |             |                                                                         |
|    |             |                                                                         |
| 9  | Display     | eDP: Resolution up to 2560x1600                                         |
|    |             | DP: Resolution up to 2560x1600                                          |
| 10 | PCI Express | PCI Express Gen2 (5.0GT/s)                                              |
|    |             | x 4(Disable LAN I210), x 2, x 1                                         |
| 11 | SATA        | 2* x SATA 3.0Gb/s (*One for on-board SSD)                               |
| 12 | USB Port    | 4 x Universal Serial Bus (HS/FS), 1 x USB3.0 (SS).                      |
| 13 | Watchdog    | 15 sec / 30 sec / 1 min / 2 min / 3 min                                 |
|    | Timer       |                                                                         |
| 14 | LPC         | LPC Interface (4-bit-wide bus operating at 4 times the clock speed,     |
|    |             | 33.3MHz)                                                                |
| 15 | Hardware    | -ITE 8528 EC: Core Voltage . Temperature                                |
| _  | Monitoring  |                                                                         |
| 16 | Connector   | COM Express Connector x1                                                |
| 17 | Audio       | Intel® High Definition Audio                                            |
| 18 | Board Size  | 8/y55mm                                                                 |
| 10 | Environment | Operation Temperature:                                                  |
| 19 | Environment | -0 $peration remperature.$                                              |
|    |             | $-40 \text{ C}^{-1} + 85 \text{ C}(-40 \text{ F}^{-1} + 185 \text{ F})$ |
|    |             | -Relative Humidity: 5~95%                                               |

#### 1.4 **Mechanical Drawing**

NOTE: 1. Restricted component height on the top side of the module : 3 mm 2. Restricted component height on the bottom side of the module : 3.8 mm

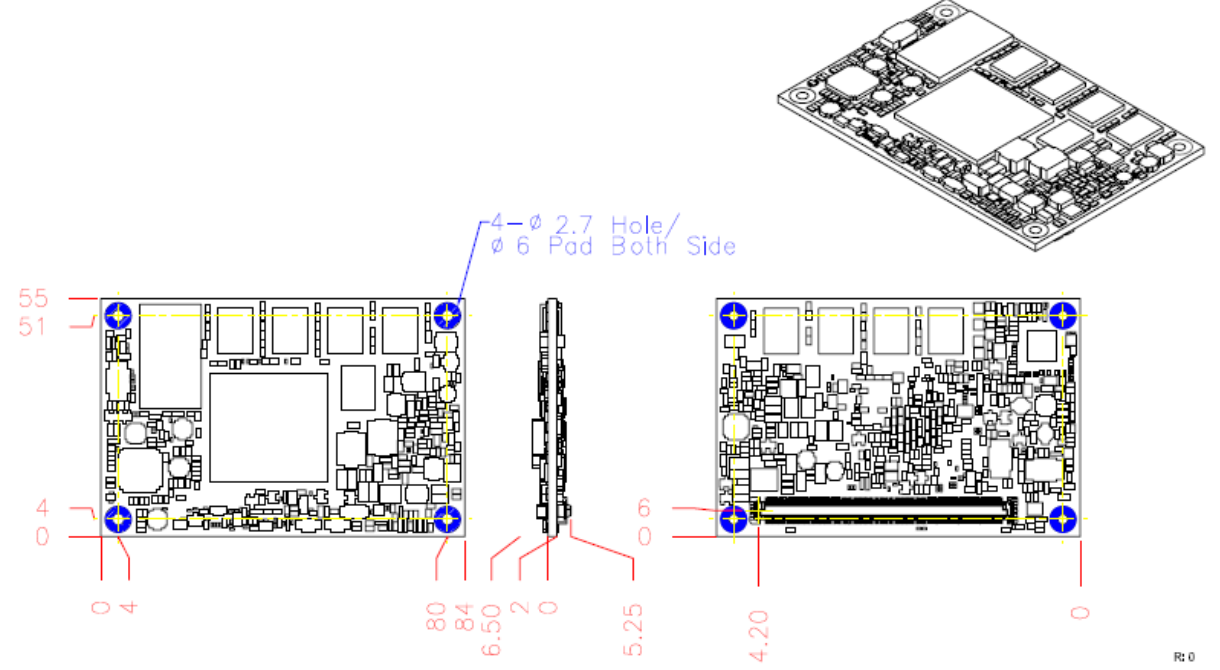

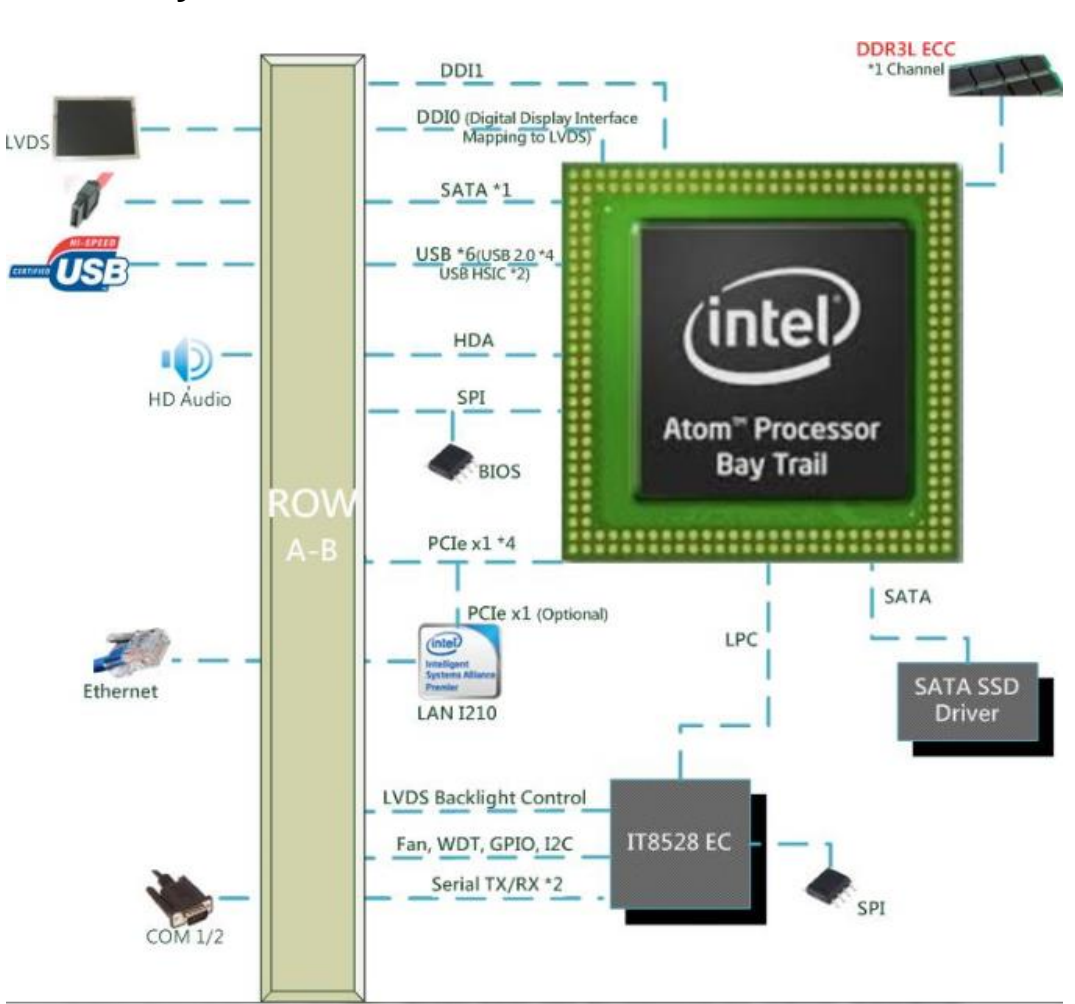

## 1.5 System Architecture

## Chapter 2 Hardware Configuration

NOTE: 1. Restricted component height on the top side of the module : 3 mm 2. Restricted component height on the bottom side of the module : 3.8 mm

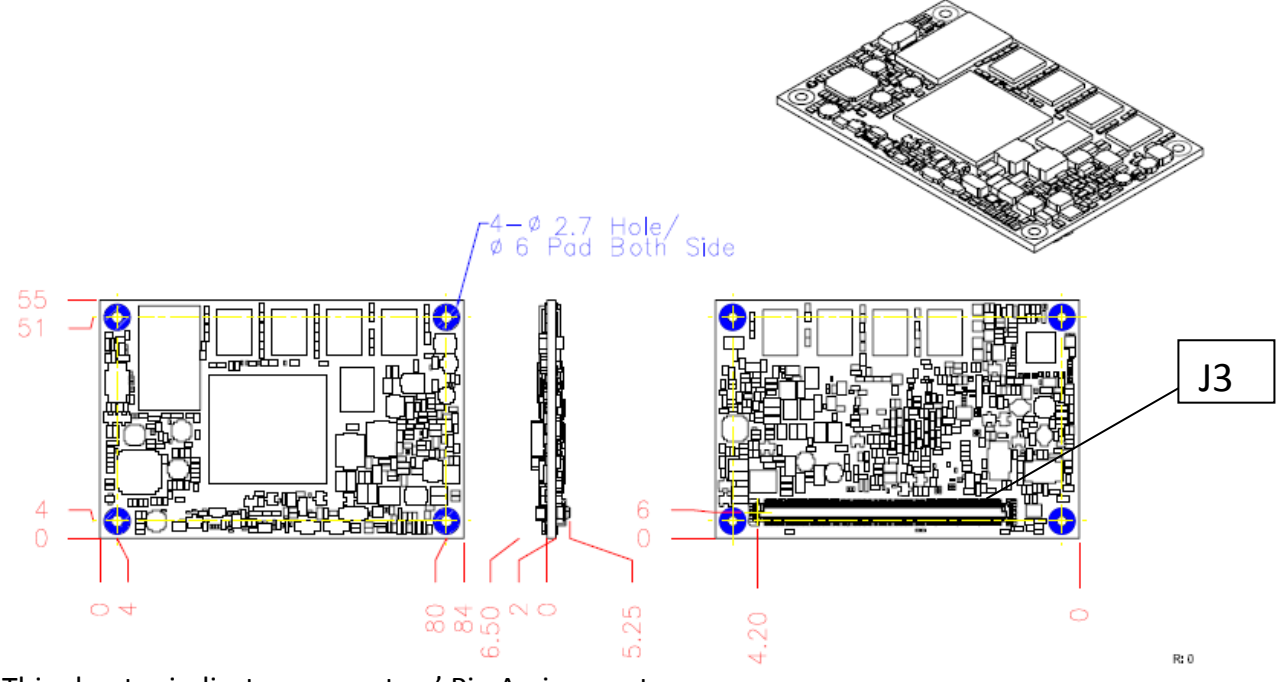

This chapter indicates connectors' Pin Assignment.

## 2.1 Connector Allocation

## **Connector Function List**

| Connector | Function                      | Remark |
|-----------|-------------------------------|--------|
| 13        | COM Express Row connector A-B |        |

## **Pin Assignment of Connectors**

| J3     |                    |        |                    |  |
|--------|--------------------|--------|--------------------|--|
| Row A  |                    | Row B  |                    |  |
| Pin No | Signal Description | Pin No | Signal Description |  |
| A1     | GND (FIXED)        | B1     | GND (FIXED)        |  |
| A2     | GBE0_MDI3-         | B2     | GBE0_ACT#          |  |
| A3     | GBE0_MDI3+         | B3     | LPC_FRAME#         |  |
| A4     | GBE0_LINK100#      | B4     | LPC_AD0            |  |
| A5     | GBE0_LINK1000#     | B5     | LPC_AD1            |  |
| A6     | GBE0_MDI2-         | B6     | LPC_AD2            |  |

| A7  | GBE0_MDI2+            | B7  | LPC_AD3               |
|-----|-----------------------|-----|-----------------------|
| A8  | GBE0_LINK#            | B8  | NC                    |
| A9  | GBE0_MDI1-            | B9  | NC                    |
| A10 | GBE0_MDI1+            | B10 | LPC_CLK               |
| A11 | GND (FIXED)           | B11 | GND (FIXED)           |
| A12 | GBE0_MDI0-            | B12 | PWRBTN#               |
| A13 | GBE0_MDI0+            | B13 | SMB_CLK               |
| A14 | GBE0_CTREF            | B14 | SMB_DAT               |
| A15 | SUS_S3#               | B15 | SMB_ALERT#            |
| A16 | SATA0_TX+             | B16 | SATA1_TX+             |
| A17 | SATA0_TX-             | B17 | SATA1_TX-             |
| A18 | SUS_S4#               | B18 | SUS_STAT#             |
| A19 | SATA0_RX+             | B19 | SATA1_RX+             |
| A20 | SATA0_RX-             | B20 | SATA1_RX-             |
| A21 | GND (FIXED)           | B21 | GND (FIXED)           |
| A22 | USB3_P1_SS_RX_D<br>N  | B22 | USB3_P1_SS_TX_DN      |
| A23 | USB3_P1_SS_RX_D<br>P  | B23 | USB3_P1_SS_TX_DP      |
| A24 | SUS_S5#               | B24 | PWROK                 |
| A25 | NC                    | B25 | USB3_DEV_SS_TX_D<br>N |
| A26 | NC                    | B26 | USB3_DEV_SS_TX_D<br>P |
| A27 | BATLOW#               | B27 | WDT                   |
| A28 | (S)ATA_ACT#           | B28 | HDA_SDIN2             |
| A29 | HDA_SYNC              | B29 | HDA_SDIN1             |
| A30 | HDA_RST#              | B30 | HDA_SDIN0             |
| A31 | GND (FIXED)           | B31 | GND (FIXED)           |
| A32 | HDA_BITCLK            | B32 | SPKR                  |
| A33 | HDA_SDOUT             | B33 | I2C_CLK               |
| A34 | BIOS_DISO#            | B34 | I2C_DAT               |
| A35 | THRMTRIP#             | B35 | THRM#                 |
| A36 | NC                    | B36 | NC                    |
| A37 | NC                    | B37 | NC                    |
| A38 | NC                    | B38 | NC                    |
| A39 | USB_HSIC_0_STRO<br>BE | B39 | USB_HSIC_1_STROBE     |
| A40 | USB_HSIC_0_DATA       | B40 | USB_HSIC_1_DATA       |
| A41 | GND (FIXED)           | B41 | GND (FIXED)           |

| A42 | USB2-           | B42 | USB3-        |
|-----|-----------------|-----|--------------|
| A43 | USB2+           | B43 | USB3+        |
| A44 | USB_2_3_OC#     | B44 | USB_0_1_OC#  |
| A45 | USB0-           | B45 | USB1-        |
| A46 | USB0+           | B46 | USB1+        |
| A47 | VCC_RTC         | B47 | EXCD1_PERST# |
| A48 | EXCD0_PERST#    | B48 | EXCD1_CPPE#  |
| A49 | EXCD0_CPPE#     | B49 | SYS_RST#     |
| A50 | LPC_SERIRQ      | B50 | CB_RESET#    |
| A51 | GND (FIXED)     | B51 | GND (FIXED)  |
| A52 | RSVD            | B52 | RSVD         |
| A53 | RSVD            | B53 | RSVD         |
| A54 | GPI0            | B54 | GPO1         |
| A55 | RSVD            | B55 | RSVD         |
| A56 | RSVD            | B56 | RSVD         |
| A57 | GND             | B57 | GPO2         |
| A58 | PCIE_TX3+       | B58 | PCIE_RX3+    |
| A59 | PCIE_TX3-       | B59 | PCIE_RX3-    |
| A60 | GND (FIXED)     | B60 | GND (FIXED)  |
| A61 | PCIE_TX2+       | B61 | PCIE_RX2+    |
| A62 | PCIE_TX2-       | B62 | PCIE_RX2-    |
| A63 | GPI1            | B63 | GPO3         |
| A64 | PCIE_TX1+       | B64 | PCIE_RX1+    |
| A65 | PCIE_TX1-       | B65 | PCIE_RX1-    |
| A66 | GND             | B66 | WAKE0#       |
| A67 | GPI2            | B67 | WAKE1#       |
| A68 | PCIE_TX0+       | B68 | PCIE_RX0+    |
| A69 | PCIE_TX0-       | B69 | PCIE_RX0-    |
| A70 | GND (FIXED)     | B70 | GND (FIXED)  |
| A71 | DDI1_TXP2       | B71 | DDI0_TXP0    |
| A72 | DDI1_TXN2       | B72 | DDI0_TXN0    |
| A73 | DDI1_TXP1       | B73 | DDI0_TXP1    |
| A74 | DDI1_TXN1       | B74 | DDI0_TXN1    |
| A75 | DDI1_TXP0       | B75 | DDI0_TXP2    |
| A76 | DDI1_TXN0       | B76 | DDI0_TXN2    |
| A77 | DDI1_VDD_EN_3P3 | B77 | NC           |
| A78 | NC              | B78 | NC           |

| A79  | NC            | B79  | DDI1_BKLT_EN_3P3       |
|------|---------------|------|------------------------|
| A80  | GND (FIXED)   | B80  | GND (FIXED)            |
| A81  | LVDS_A_CLK+   | B81  | DDI0_TXP3              |
| A82  | LVDS_A_CLK-   | B82  | DDI0_TXN3-             |
| A83  | DDI1_Q_AUXP   | B83  | EC_BKLT_CTRL           |
| A84  | DDI1_Q_AUXN   | B84  | VCC_5V_SBY             |
| A85  | GPI3          | B85  | VCC_5V_SBY             |
| A86  | RSVD          | B86  | VCC_5V_SBY             |
| A87  | DDI1_HPD      | B87  | VCC_5V_SBY             |
| A88  | PCIE0_CK_REF+ | B88  | BIOS_DIS1#             |
| A89  | PCIE0_CK_REF- | B89  | DD0_HPD                |
| A90  | GND (FIXED)   | B90  | GND (FIXED)            |
| A91  | SPI_POWER     | B91  | VGA_G_R                |
| A92  | SPI_MISO      | B92  | VGA_B_R                |
| A93  | GPO0          | B93  | VGA_HSY_R              |
| A94  | SPI_CLK       | B94  | VGA_VSY_R              |
| A95  | SPI_MOSI      | B95  | DP0_AUX_SEL_R          |
| A96  | NC            | B96  | V_DDC_SMB_DAT_R        |
| A97  | TYPE10#       | B97  | SPI_CS#                |
| A98  | SER0_TX       | B98  | DDI0_CTRLCLK_AUX+      |
| A99  | SERO_RX       | B99  | DDIO_CTRLDATA_AU<br>X- |
| A100 | GND (FIXED)   | B100 | GND (FIXED)            |
| A101 | SER1_TX       | B101 | FAN_PWMOUT             |
| A102 | SER1_RX       | B102 | FAN_TACHIN             |
| A103 | LID#          | B103 | SLEEP#                 |
| A104 | VCC_12V       | B104 | VCC_12V                |
| A105 | VCC_12V       | B105 | VCC_12V                |
| A106 | VCC_12V       | B106 | VCC_12V                |
| A107 | VCC_12V       | B107 | VCC_12V                |
| A108 | VCC_12V       | B108 | VCC_12V                |
| A109 | VCC_12V       | B109 | VCC_12V                |
| A110 | GND (FIXED)   | B110 | GND (FIXED)            |

## Chapter 3 System Installation

This chapter provides you with instructions to set up your system. The additional information is enclosed to help you set up onboard PCI device and handle Watch Dog Timer (WDT) and operation of GPIO in software programming.

## 3.1 Intel® Valleyview CPU

Intel<sup>®</sup> E3845 (4 core, 10W, 1.91GHz, 1333MT) Intel<sup>®</sup> E3827 (2 core, 8W, 1.75GHz, 1333MT) Intel<sup>®</sup> E3826 (2 core, 7W, 1.46GHz, 1067MT) Intel<sup>®</sup> E3825 (2 core, 6W, 1.33GHz, 1067MT) Intel<sup>®</sup> E3815 (1 core, 5W, 1.46GHz, 1067MT)

## 3.2 Main Memory

PCOM-BA00VG supports 1333 MT/s DDR3L-SDRAM (1.35V) On-Board memory, optional ECC (Error Checking and Correcting) support,. Memory clock and related settings can be detected by BIOS via Embedded SPD interface.

Watch out the contact and lock integrity of memory module with socket, it will impact on the system reliability. Follow normal procedures to install memory module into memory socket. Before locking, make sure that all modules have been fully inserted into the card slots.

## 3.3 Installing the Single Board Computer

To install your PCOM-BA00VG into standard chassis or proprietary environment, please perform the following:

Step 1: Check all jumpers setting on proper position Step 2: Install and configure CPU and memory module on right position Step 3: Place PCOM-BA00VG into the dedicated position in the system Step 4: Attach cables to existing peripheral devices and secure it

## WARNING

Please ensure that SBC is properly inserted and fixed by mechanism.

## Note:

Please refer to section 3.3.1 to 3.3.6 to install INF/VGA/LAN/Audio/Sideband Fabric Device/Trusted Execution Engine drivers.

## 3.3.1 Chipset Component Driver

PCOM-BA00VG uses state-of-art Intel<sup>®</sup> BayTrail-I chipset. It's a new chipset that some old operating systems might not be able to recognize. To overcome this compatibility issue, for Windows Operating Systems such as Windows 8, please install its INF before any of other Drivers are installed. You can find very easily this chipset component driver in PCOM-BA00VG CD-title

## 3.3.2 Intel® Gen7 Graphic Controller

PCOM-BA00VG has integrated Intel<sup>®</sup> Gen7 Graphic which supports DX11, OpenGL3.2. It is the most advanced design to gain an outstanding graphic performance. PCOM-BA00VG supports VGA, eDP (Optional), DP (1.1a) (Optional), HDMI (Optional) and dual display (Optional). This combination makes PCOM-BA00VG an excellent piece of multimedia hardware.

## Drivers Support

Please find the Graphic driver in the download center of Portwell's website. The driver supports Windows 8.

## 3.3.3 Intel I210LM Gigabit Ethernet Controller

## **Drivers Support**

Please find Intel I210LM LAN driver in download center of Portwell's website. The driver supports Windows 8.

## 3.3.4 Intel HD Audio Controller

Please find Intel<sup>®</sup> High Definition Audio driver download center of Portwell's website. The driver supports Windows 8.

## 3.3.5 Intel Sideband Fabric Device

Please find Intel<sup>®</sup> Sideband Fabric Device driver download center of Portwell's website. The driver supports Windows 8.

## 3.3.6 Intel Trusted Execution Engine

Please find Intel<sup>®</sup> Trusted Execution Engine driver download center of Portwell's website. The driver supports Windows 8.

## 3.4 Clear CMOS Operation

The following table indicates how to enable/disable Clear CMOS Function hardware circuit by putting jumper of the PCOM-CA00 carrier board.

## JP20 : CMOS Setting

|      | Jumper Setting Describe |  |  |
|------|-------------------------|--|--|
| *1-2 | Default                 |  |  |
| 2-3  | Clean CMOS              |  |  |

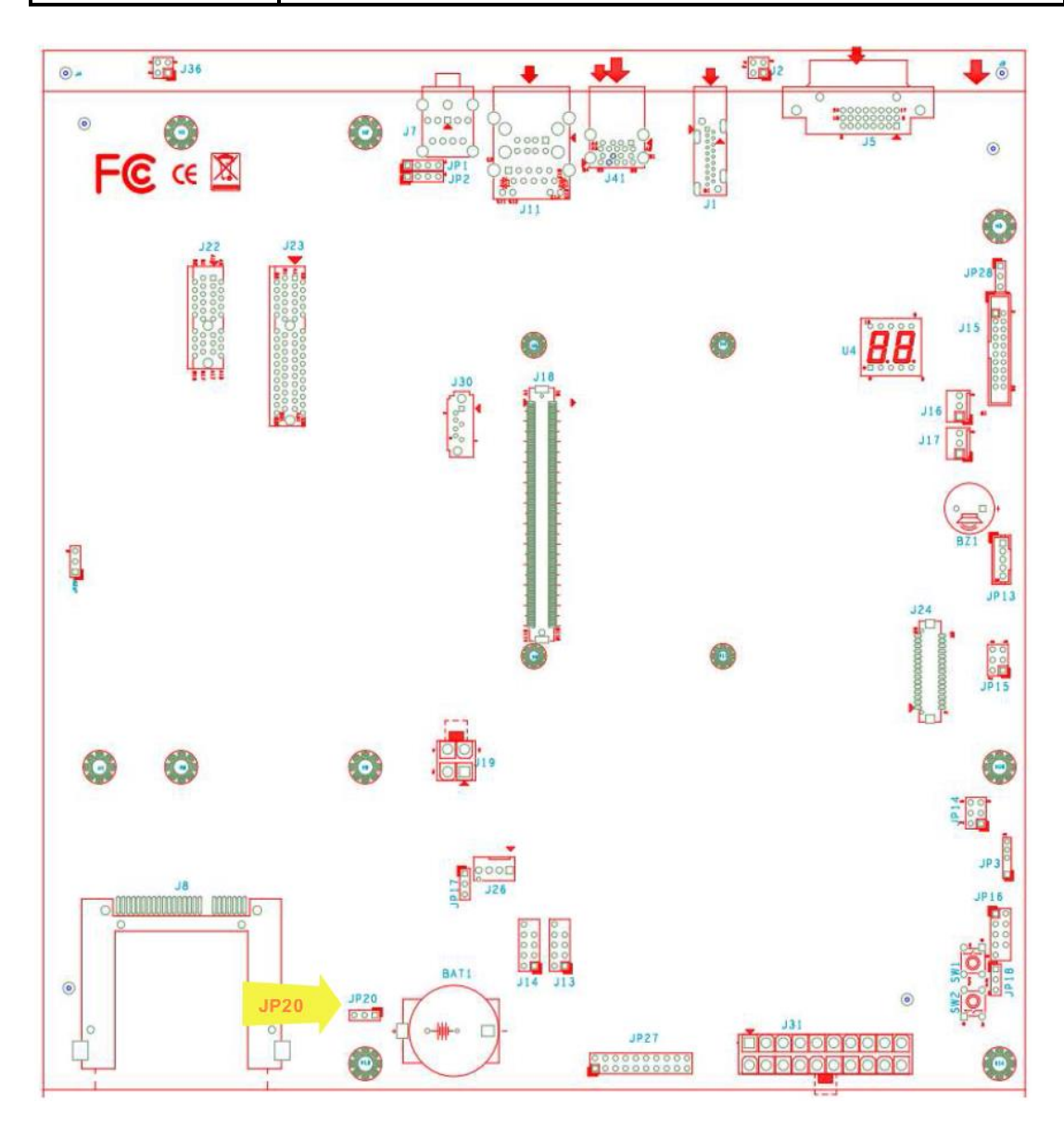

## Chapter 4 BIOS Setup Information

PCOM-BA00 is equipped with the AMI BIOS stored in Flash ROM. These BIOS has a built-in Setup program that allows users to modify the basic system configuration easily. This type of information is stored in CMOS RAM so that it is retained during power-off periods. When system is turned on, PCOM-BA00 communicates with peripheral devices and checks its hardware resources against the configuration information stored in the CMOS memory. If any error is detected, or the CMOS parameters need to be initially defined, the diagnostic program will prompt the user to enter the SETUP program. Some errors are significant enough to abort the start up.

## Entering Setup -- Launch System Setup

Power on the computer and the system will start POST (Power On Self Test) process. When the message below appears on the screen, press <Del> key will enter BIOS setup screen.

## Press < Del> to enter SETUP

If the message disappears before responding and still wish to enter Setup, please restart the system by turning it OFF and On or pressing the RESET button. It can be also restarted by pressing <Ctrl>, <Alt>, and <Delete> keys on keyboard simultaneously.

## Press <F1> to Run General Help or Resume

The BIOS setup program provides a General Help screen. The menu can be easily called up from any menu by pressing <F1>. The Help screen lists all the possible keys to use and the selections for the highlighted item. Press <Esc> to exit the Help screen.

|         |   | — General Help ————        |
|---------|---|----------------------------|
|         |   |                            |
|         |   |                            |
| T↓++    | - | Move                       |
| Enter   | : | Select                     |
| +/-     | : | Value                      |
| ESC     | : | Exit                       |
| F1      | : | General Help               |
| F2      | : | Previous Values            |
| F3      | : | Optimized Defaults         |
| F4      | : | Save & Exit Setup          |
| <k></k> | : | Scroll help area upwards   |
| <m></m> | : | Scroll help area downwards |
|         |   |                            |
|         |   |                            |
|         |   | OK                         |
|         |   |                            |

## Main

#### Use this menu for basic system configurations, such as time, date etc.

| Aptio Setup Utility –<br>Main Configuration Security Boo             | Copyright (C) 2013 American Megatrends, Inc.<br>t Save & Exit        |
|----------------------------------------------------------------------|----------------------------------------------------------------------|
| Project Name<br>BIOS Version & Build Date<br>EC Version & Build Date | PCOM-BA00<br>40814T00 (08/14/2014 09:32:23)<br>40520T00 (05/20/2014) |
| Processor information<br>Brand String                                | Intel(R) Atom(TM) CPU E3845 @ 1.91GHz                                |
| Memory Information<br>Total Memory                                   | 2048 MB (LPDDR3)                                                     |
| TXE Information<br>TXE FW Version                                    | 01.01.00.1113                                                        |
| System Date<br>System Time                                           | [Tue 01/10/2012]<br>[03:02:00]                                       |
| Access Level                                                         | Administrator                                                        |
|                                                                      |                                                                      |
|                                                                      |                                                                      |
| Version 2.16.1242. C                                                 | opyright (C) 2013 American Megatrends, Inc.                          |

## System Date

View or set system date.

The date format is <Day>, <Month> <Date> <Year>. Use [+] or [-] to configure system Date.

## System Time

View or set system time. The time format is <Hour> <Minute> <Second>. Use [+] or [-] to configure system Time.

## Configuration

| Aptio Setup Utility – Copyright (C) 2013 American<br>Main Configuration Security Boot Save & Exit                                                                                                    | Megatrends, Inc.                                                                                                    |
|----------------------------------------------------------------------------------------------------|----------------------------------------------------------------------------------------------------|
| <ul> <li>CPU Configuration</li> <li>Chipset Configuration</li> <li>LAN Configuration</li> <li>Graphics Configuration</li> <li>PCI/PCIE Configuration</li> <li>SATA Configuration</li> <li>USB Configuration</li> <li>Power Control Configuration</li> <li>TPM Configuration</li> <li>Super IO Configuration</li> <li>H/W Monitor</li> <li>Serial Port Console Redirection</li> </ul> | CPU Configuration Parameters                                                                                                    |
| ▶ SIO Configuration                                                                                                    | <pre>++: Select Screen fl: Select Item Enter: Select +/-: Change Opt. F1: General Help F2: Previous Values F3: Optimized Defaults F4: Save &amp; Exit ESC: Exit</pre> |
| Version 2.16.1242. Copyright (C) 2013 American Mo                                                                                                    | egatrends, Inc.                                                                                                    |

## **CPU Configuration**

## CPU Configuration Parameters.

| Aptio Setup Utility -<br>Configuration                                                                                  | - Copyright (C) 2013 American                                            | Megatrends, Inc.                                                                                                    |
|----------------------------------------------------------------------------------------------------|--------------------------------------------------------------------------|----------------------------------------------------------------------------------------------------|
| CPU Configuration<br>CPU Signature<br>Microcode Patch<br>Max CPU Speed<br>Min CPU Speed                                 | 30673<br>31e<br>1910 MHz<br>500 MHz                                      | Number of cores to enable in<br>each processor package.                                                                                                    |
| Processor Cores<br>Intel HT Technology<br>Intel VT-x Technology<br>64-bit<br>L1 Data Cache<br>L1 Code Cache<br>L2 Cache | 4<br>Not Supported<br>Supported<br>24 kB × 4<br>32 kB × 4<br>1024 kB × 2 |                                                                                                    |
| Active Processor Cores<br>Intel Virtualization Technology<br>EIST<br>CPU C6 report                                      | [A11]<br>[Enabled]<br>[Enabled]<br>[Disabled]                            | <pre>++: Select Screen fl: Select Item Enter: Select +/-: Change Opt. F1: General Help F2: Previous Values F3: Optimized Defaults F4: Save &amp; Exit ESC: Exit</pre> |
| Version 2. <u>1</u> 6.1242. (                                                                                           | Copyright (C) 2013 American M                                            | legatrends, Inc.                                                                                                    |

## **Active Processor Cores**

Number of cores to enable in each processor package. Choices: All, 1.

## **Intel Virtualization Technology**

When enabled, a VMM can utilize the additional hardware capabilities provided by Vanderpool Technology. Choices: Disable, Enable.

## EIST

Enable/Disable Intel SpeedStep. Choices: Disable, Enable.

## CPU C6 report

Enable/Disable CPU C6 (ACPI C3) report to OS. Choices: Disable, Enable.

## **Chipset Configuration**

## Configuration Chipset Feature.

| Aptio Setup Ut<br>Configuration              | ility – Copyright (C) 2013 Americ                   | can Megatrends, Inc.                                                                                                    |
|----------------------------------------------|-----------------------------------------------------|----------------------------------------------------------------------------------------------------|
| Chipset Configuration                        |                                                     | Enable or Disable the High                                                                                                    |
| High Precision Timer<br>Audio Controller     | [Enabled]<br>[Enabled]                              | Precision Event Timer.                                                                                                    |
| Memory Information                           |                                                     |                                                                                                    |
| Total Memory<br>Memory Slot0<br>Memory Slot1 | 2048 MB (LPDDR3)<br>2048 MB (LPDDR3)<br>Not Present |                                                                                                    |
|                                              |                                                     | <pre>++: Select Screen 14: Select Item Enter: Select +/-: Change Opt. F1: General Help F2: Previous Values F3: Optimized Defaults F4: Save &amp; Exit ESC: Exit</pre> |
| Version 2.16.                                | 1242. Copyright (C) 2013 Americar                   | n Megatrends, Inc.                                                                                                    |

## High Precision Timer

Enable or Disable the High Precision Event Timer. Choices: Disable, Enable.

## **Audio Controller**

Control Detection of the Azalia device. Disabled = Azalia will be unconditionally disabled. Enabled = Azalia will be unconditionally enabled. Auto = Azalia will be enabled if present. Disable otherwise.

Choices: Disable, Enable.

## LAN Configuration

## Configuration On Board LAN Device.

| Aptio Setup Utility -<br>Configuration                          | - Copyright (C) 2013 America | n Megatrends, Inc.                                                                 |
|-----------------------------------------------------------------|------------------------------|------------------------------------------------------------------------------------|
| LAN Configuration                                               |                              | Launch Legacy PXE Rom .<br>[Disable] Not launch Rom,<br>[Enable] Force Launch Rom, |
| N/A                                                             |                              | [Auto] Auto detect LAN Cable                                                       |
| LAN MAC Address                                                 | 00-00-00-00-00               | status to Enable/Disable Rom                                                       |
| Launch Legacy PXE Rom                                           |                              | initial.                                                                           |
|                                                                 |                              |                                                                                    |
| N/A                                                             | ~ ~ ~ ~ ~ ~ ~ ~              |                                                                                    |
| LAN MAC Address                                                 | 00-00-00-00-00               |                                                                                    |
| Launch Legacy FAE Rom                                           | (Huto)                       |                                                                                    |
| Intel Ethernet Controller WGI210AT                              |                              |                                                                                    |
| LAN MAC Address                                                 | 00-00-00-00-00               |                                                                                    |
| Launch Legacy PXE Rom                                           | [Auto]                       | ++: Select Screen                                                                  |
|                                                                 |                              | ↑↓: Select Item                                                                    |
|                                                                 |                              | Enter: Select                                                                      |
|                                                                 |                              | +/-: Change Upt.                                                                   |
|                                                                 |                              | F1: General netp<br>F2: Previous Values                                            |
|                                                                 |                              | F3: Ontimized Defaults                                                             |
|                                                                 |                              | F4: Save & Exit                                                                    |
|                                                                 |                              | ESC: Exit                                                                          |
|                                                                 |                              |                                                                                    |
|                                                                 |                              |                                                                                    |
|                                                                 |                              |                                                                                    |
|                                                                 |                              |                                                                                    |
| Version 2.16.1242. Copyright (C) 2013 American Megatrends. Inc. |                              |                                                                                    |
|                                                                 |                              |                                                                                    |

## Launch Legacy PXE Rom

Launch Legacy PXE Rom. [Disable] Not launch Rom, [Enable] Force Launch Rom, [Auto] Auto detect LAN Cable status to Enable/Disable Rom initial. Choices: Disable, Enable, Auto.

## **Graphics Configuration**

## Configuration Graphics Settings.

| Aptio Setup Utility -<br>Configuration | - Copyright (C) 2013 America  | n Megatrends, Inc.            |
|----------------------------------------|-------------------------------|-------------------------------|
| Graphics Configuration                 |                               | Enable GOP Driver will unload |
|                                        |                               | VBIOS; Disbale it will load   |
| GOP Configuration                      |                               | VBIDS                         |
| GUP Uriver                             | [Enabled]                     |                               |
| Intol ICD Confiduration                |                               |                               |
| Intel IGD Contiguration                | [Epobled]                     |                               |
| Integrated Graphics Device             | [Enabled]                     |                               |
| Reimanu Diselau                        | [Enduieu]                     |                               |
| DVMT Pre_Allocated                     | [E4M]                         |                               |
| DVMT Total Cfv Mem                     | [046]<br>[256MB]              |                               |
| Dani local ally nem                    | [2000]                        |                               |
| IGD Autput Display control – GAP       |                               |                               |
| Force Lid Status                       | [0n]                          | ↔; Select Screen              |
| BIA                                    | [Auto]                        | 14: Select Item               |
| ALS Support                            | [Disabled]                    | Enter: Select                 |
| IGD Flat Panel                         | [Auto]                        | +/-: Change Opt.              |
| Pannel Scaling                         | [Auto]                        | F1: General Help              |
| -                                      |                               | F2: Previous Values           |
| IGD Output Display control – CSM       |                               | F3: Optimized Defaults        |
| Primary IGFX Boot Display              | [VBIOS Default]               | F4: Save & Exit               |
| LCD Panel Type                         | [VBIOS Default]               | ESC: Exit                     |
| Panel Scaling                          | [Auto]                        |                               |
| Backlight Control                      | [PWM Normal]                  |                               |
| Active LFP                             | [eDP Port-A]                  |                               |
|                                        |                               |                               |
|                                        |                               |                               |
| Version 2.16.1242. (                   | Copyright (C) 2013 American N | Megatrends, Inc.              |

## **GOP Configuration**

## **GOP Driver**

Enable GOP Driver will unload VBIOS; Disable it will load VBIOS. Choices: Enable, Disable.

## **Intel IGD Configuration**

#### **Integrated Graphics Device**

Enable: Enable Integrated Graphics Device (IGD) when selected as the Primary Video Adapter. Disable: Always disable IGD. Choices: Enable, Disable.

## IGD Turbo Enable

Enable: Enable IGD Turbo Enable. Disable: IGD Turbo Disable. Choices: Enable, Disable.

## Primary Display

Select which of IGD/PCI Graphics device should be Primary Display. Choices: Auto, IGD, PCI, SG.

## **DVMT Pre-Allocated**

Select DVMT 5.0 Pre-Allocated (Fixed) Graphics Memory sized used by the Internal Graphic Device.

Choices: 64M, 96M, 128M, 160M, 192M, 224M, 256M, 288M, 320M, 352M, 384M, 416M, 448M, 480M, 512M.

## **DVMT Total Gfx Mem**

Select DVMT 5.0 Total Graphic Memory size used by the Internal Graphics Device. Choices: 128MB, 256MN, Max.

## IGD Output Display Control - CSM

## Primary UGFX Boot Display

Select the video device which will be activated during POST. This has no effect if external graphics present. Secondary boot display selection will appear based on your election. VGA modes will be supported only on primary display. Choices: VBIOS Default, CRT, EFP, LFP, EEP3, EEP2, LFP2.

## LCD Panel Type

Select LCD panel used by Internal Graphics Device by selecting the appropriate setup item. Choices: VBIOS Default, 640x480 LVDS, 800x600 LVDS, 1024x768 LVDS, 1280x1024 LVDS, 1400x1050 (RB) LVDS, 1400x1050 LVDS, 1600x1200 LVDS, 1366x768 LVDS, 1680x1050 LVDS, 1920x1200 LVDS, 1440x900 LVDS, 1600x900 LVDS, etc.

## **Panel Scaling**

Select the LCD Panel scaling option used by Internal Graphic device Choices: Auto, Off, Force Scaling.

## **Backlight Control**

Back Light Control Setting Choices: PWM Inverted, PWM Normal, GMBus Inverted, GMBus Normal.

## Active LFP

Select the Active LFP configuration. Choices: No LVDS, Int-LVDS, SDVD LVDS, eDP Port-A, eDP Port-D.

## PCI/PCIE Configuration

## PCI, PCI-X and PCI Express Settings.

| Aptio Setup Utility – Copyright (C) 2013 American<br>Configuration | Megatrends, Inc.                                                                                                    |
|--------------------------------------------------------------------|----------------------------------------------------------------------------------------------------|
| PCI/PCIE Configuration                                             | PCI Express Configuration<br>settings                                                                                                    |
| ▶ PCI Express Configuration                                        |                                                                                                    |
|                                                                    | <pre>++: Select Screen t1: Select Item Enter: Select +/-: Change Opt. F1: General Help F2: Previous Values F3: Optimized Defaults F4: Save &amp; Exit ESC: Exit</pre> |
| Version 2.16.1242. Copyright (C) 2013 American Mo                  | egatrends, Inc.                                                                                                    |

## PCI Express Configuration

## PCI Express Settings.

| Aptio Setup Utility<br>Configuration                     | – Copyright (C) 2013 Amer | rican Megatrends, Inc.                                                                                                    |
|----------------------------------------------------------|---------------------------|----------------------------------------------------------------------------------------------------|
| PCI Express Configuration<br>PCI Express Port O<br>Speed | [Enabled]<br>[Auto]       | Enable or Disable the PCI<br>Express Port O in the Chipset.                                                                                                    |
| PCI Express Port 1<br>Speed                              | [Enabled]<br>[Auto]       |                                                                                                    |
| PCI Express Port 2<br>Speed                              | [Enabled]<br>[Auto]       |                                                                                                    |
| PCI Express Port 3<br>Speed                              | [Enabled]<br>[Auto]       |                                                                                                    |
|                                                          |                           | <pre> ++: Select Screen  1↓: Select Item Enter: Select +/-: Change Opt. F1: General Help F2: Previous Values F3: Optimized Defaults F4: Save &amp; Exit ESC: Exit</pre> |
| Version 2.16.1242.                                       | Copyright (C) 2013 Americ | an Megatrends, Inc.                                                                                                    |

## PCI Express Root Port 0-3

Enable or Disable the PCI Express Port 0 in the Chipset. Choices: Enable, Disable.

## <u>Speed</u>

Configuration PCIe Port Speed. Choices: Auto, Gen2, Gen1.

## SATA configuration

## SATA Device Option Settings.

| Aptio Setup U<br>Configuration                         | tility – Copyright (C) 2013 Ame | rican Megatrends, Inc.                                                                                                    |
|--------------------------------------------------------|---------------------------------|----------------------------------------------------------------------------------------------------|
| SATA Configuration                                     |                                 | Enable / Disable Serial ATA                                                                                                    |
| Serial-ATA (SATA)                                      | [Enabled]                       |                                                                                                    |
| SATA Mode                                              | [AHCI Mode]                     |                                                                                                    |
| Serial-ATA Port O<br>SATA PortO HotPlug<br>Not Present | [Enabled]<br>[Disabled]         |                                                                                                    |
| Serial-ATA Port 1<br>SATA Port1 HotPlug<br>Not Present | [Enabled]<br>[Disabled]         |                                                                                                    |
|                                                        |                                 | <pre>++: Select Screen 14: Select Item Enter: Select +/-: Change Opt. F1: General Help F2: Previous Values F3: Optimized Defaults F4: Save &amp; Exit ESC: Exit</pre> |
| Version 2.16                                           | .1242. Copyright (C) 2013 Ameri | can Megatrends, Inc.                                                                                                    |

## Serial-ATA (SATA)

Enable/Disable Serial ATA. Choices: Enable, Disable.

## SATA Mode

Select IDE/AHCI. Choices: IDE Mode, AHCI Mode.

## SATA-ATA Port 0-1

Enable/Disable Serial ATA Port 0-1. Choices: Enable, Disable.

## SATA Port 0-1 Hot Plug

Enable/Disable Serial ATA Port 0-1 HotPlug. Choices: Enable, Disable.

## **USB** Configuration

## USB Configuration Parameters.

| Aptio Setup Utility -<br>Configuration                                                                                                    | – Copyright (C) 2013 American                                  | n Megatrends, Inc.                                                                                                    |
|----------------------------------------------------------------------------------------------------|----------------------------------------------------------------|----------------------------------------------------------------------------------------------------|
| USB Configuration<br>USB Devices:<br>1 Hub<br>Legacy USB Support<br>XHCI Legacy Support<br>XHCI Hand-off<br>EHCI Hand-off<br>USB Mass Storage Driver Support<br>VISB Configuration | [Enabled]<br>[Enabled]<br>[Enabled]<br>[Disabled]<br>[Enabled] | Enables Legacy USB support.<br>AUTO option disables legacy<br>support if no USB devices are<br>connected. DISABLE option will<br>keep USB devices available<br>only for EFI applications. |
|                                                                                                    |                                                                | <pre> ++: Select Screen  1↓: Select Item Enter: Select +/-: Change Opt. F1: General Help F2: Previous Values F3: Optimized Defaults F4: Save &amp; Exit ESC: Exit</pre>                   |
| Version 2.16.1242.                                                                                                    | Copyright (C) 2013American M                                   | Megatrends, Inc.                                                                                                    |

## Legacy USB Support

Enables Legacy USB support. AUTO option disables legacy support if no USB devices are connected. DISABLE option will keep USB devices available only for EFI application. Choices: Enable, Disable, Auto.

#### xHCI Legacy Support

Enable/Disable XHCI Controller Legacy support. Choices: Enable, Disable.

## xHCI Hand-off

This is a workaround for OSes without XHCI hand-off support. The XHCI ownership change should be claimed by XHCI driver. Choices: Enable, Disable.

#### **EHCI Hand-off**

This is a workaround for OSes without EHCI hand-off support. The EHCI ownership change should be claimed by EHCI driver. Choices: Enable, Disable.

#### **USB Mass Storage Driver Support**

Enable/Disable USB Mass Storage Driver Support. Choices: Enable, Disable.

## **USB Configuration**

USB Configuration Settings.

| Aptio Setup Uti<br>Configuration                                                                                                    | lity – Copyright (C) 2013 Am                                                                                                | merican Megatrends, Inc.                                                                                                    |
|----------------------------------------------------------------------------------------------------|----------------------------------------------------------------------------------------------------|----------------------------------------------------------------------------------------------------|
| USB Configuration<br>USB OTG Support<br>USB VBUS<br>XHCI Mode<br>USB2 Link Power Management<br>USB 2.0(EHCI) Support<br>USB RMH Mode<br>USB Port 0<br>USB Port 1<br>USB Port 2<br>USB Port 3 | [Disabled]<br>[On]<br>[Disabled]<br>[Enabled]<br>[Enabled]<br>[Enabled]<br>[Enabled]<br>[Enabled]<br>[Enabled]<br>[Enabled] | Enable/Disable USB OTG Support<br>++: Select Screen<br>11: Select Item<br>Enter: Select<br>+/-: Change Opt.<br>F1: General Help<br>F2: Previous Values<br>F3: Optimized Defaults<br>F4: Save & Exit<br>ESC: Exit |
| Version 2.16.1                                                                                                    | 242. Copyright (C) 2013 Amer                                                                                                | rican Megatrends, Inc.                                                                                                    |

#### USB OTG Support

Enable/Disable USB OTG Support. Choices: Disable, PCI Mode.

## USB VBUS

VBUS Should be ON in HOST mode. It should be OFF in OTG device mode. Choices: On, off.

## XHCI Mode

Mode of operation of xHCI controller. Choices: Enable, Disable, Auto, Smart Auto.

#### **USB Link Power Management**

Enable/Disable USB2 Link Power Management. Choices: Enable, Disable.

## USB 2.0 (EHCI) Support

Control the USB EHCI (USB 2.0) function. One EHCI controller must always be enabled. Choices: Disable, Enable.

## USB Port #0~#3

Enable/Disable USB port #0~#3 Choices: Disable, Enable.

## Power Control Configuration

System Power Control Configuration Parameters.

| Aptio Setup Utility<br>Configuration                                                           | – Copyright (C) 2013 America                       | an Megatrends, Inc.                                                                                                    |
|------------------------------------------------------------------------------------------------|----------------------------------------------------|----------------------------------------------------------------------------------------------------|
| Power Control Configuration<br>Enable Hibernation<br>ACPI Sleep State<br>Restore AC Power Loss | [Enabled]<br>[S3 (Suspend to RAM)]<br>[Last State] | Enables or Disables System<br>ability to Hibernate (OS/S4<br>Sleep State). This option may<br>be not effective with some OS.                                            |
|                                                                                                |                                                    | <pre> ++: Select Screen  11: Select Item Enter: Select +/-: Change Opt. F1: General Help F2: Previous Values F3: Optimized Defaults F4: Save &amp; Exit ESC: Exit</pre> |
| Version 2.16.1242.                                                                             | Copyright (C) 2013 American                        | Megatrends, Inc.                                                                                                    |

## Enable Hibernation

Enable or Disable system ability to Hibernate (OS/S4 Sleep State). This option may be not effective with some OS.

Choices: Disable, Enable.

## ACPI Sleep state

Select the highest ACPI sleep state the system will enter when the SUSPEND button is pressed.

Choices: Suspend Disable, S3 (Suspend to RAM).

## **Restore AC Power Loss**

Select AC power state when power is re-applied after a power failure. Choices: Power off, Power On, Last State.

## **TPM Configuration**

| Trusted Computing Settings.                            |                            |                                                             |
|--------------------------------------------------------|----------------------------|-------------------------------------------------------------|
| Aptio Setup Utilit                                     | y – Copyright (C) 2013 Ar  | merican Megatrends, Inc.                                    |
|                                                        |                            |                                                             |
| TPM Configuration                                      |                            | Enables or Disables BIOS support for security device.       |
| Security Device Support                                | [Disabled]                 | O.S. will not show Security<br>Device. TCG EFI protocol and |
| Current Status Information<br>NO Security Device Found |                            | available.                                                  |
|                                                        |                            |                                                             |
|                                                        |                            |                                                             |
|                                                        |                            | ++: Select Screen<br>↑↓: Select Item                        |
|                                                        |                            | Enter: Select<br>+/-: Change Opt.                           |
|                                                        |                            | F1: General Help<br>F2: Previous Values                     |
|                                                        |                            | F3: Optimized Defaults<br>F4: Save & Exit                   |
|                                                        |                            | ESU: EXIT                                                   |
|                                                        |                            |                                                             |
|                                                        |                            |                                                             |
| Version 2.16.1242                                      | 2. Copyright (C) 2013 Amer | rican Megatrends, Inc.                                      |

## Security Device Support

Enable or disable BIOS support for security device. OS will not show security device. TCG EFI protocol and INT1A interface will not be available. Choices: Disable, Enable.

## Super IO Configuration

## Super I/On configuration

| Configu        | Aptio Setup Utility –<br>ration | Copyright (C) 2013 American  | Megatrends, Inc.                                                                                                    |
|----------------|---------------------------------|------------------------------|----------------------------------------------------------------------------------------------------|
| Super IO Confi | guration                        |                              | Enable/Disable Watch Dog Timer                                                                                                    |
| Watch Dog Time |                                 | [Disabled]                   |                                                                                                    |
|                |                                 |                              | <pre>++: Select Screen 14: Select Item Enter: Select +/-: Change Opt. F1: General Help F2: Previous Values F3: Optimized Defaults F4: Save &amp; Exit ESC: Exit</pre> |
|                | Version 2.16.1242. Co           | pyright (C) 2013 American Mo | egatrends, Inc.                                                                                                    |

## Watch Dog Timer

Enable/Disable Watch Dog Timer. Choices: Disable, Enable.

## <u>Timer Unit</u>

Select Timer count unit of WDT. Choices: Second, Minute.

## <u>Timer Value</u>

Set WDT Timer value Seconds/ Second.

## H/W Monitor

## Monitor Hardware Status.

| Aptio Setup<br>Configuration                                            | Utility – Copyright                                                           | (C) 2013 American     | Megatrends, Inc.                                                                                                    |
|-------------------------------------------------------------------------|-------------------------------------------------------------------------------|-----------------------|----------------------------------------------------------------------------------------------------|
| CPU temperature<br>Fan Speed<br>Vcore<br>+3.3V<br>+5V<br>+12V<br>+1.35V | : +39 C<br>: N/A<br>: +0.936<br>: +3.420<br>: +5.270<br>: +12.454<br>: +1.383 | V<br>V<br>V<br>V<br>V | <pre>++: Select Screen 14: Select Item Enter: Select +/-: Change Opt. F1: General Help F2: Previous Values F3: Optimized Defaults F4: Save &amp; Exit ESC: Exit</pre> |
| Version 2.                                                              | 16.1242. Copyright (C                                                         | C) 2013 American Me   | egatrends, Inc.                                                                                                    |

#### **Serial Port Console Redirection**

| Aptio Setup Utility – Co<br>Configuration             | opyright (C) 2013 American   | Megatrends, Inc.                                                                                                    |
|-------------------------------------------------------|------------------------------|----------------------------------------------------------------------------------------------------|
| Serial Port Console Redirection                       |                              | Console Redirection Enable or<br>Disable.                                                                                                    |
| СОМО                                                  |                              |                                                                                                    |
| Console Redirection<br>▶ Console Redirection Settings | [Disabled]                   |                                                                                                    |
|                                                       |                              | <pre>++: Select Screen 14: Select Item Enter: Select +/-: Change Opt. F1: General Help F2: Previous Values F3: Optimized Defaults F4: Save &amp; Exit ESC: Exit</pre> |
| Vancian 2 16 1242 Pan                                 | unight (C) 2012 Amonicon M   | agataanda Taa                                                                                                    |
| version 2.16.1242. Copy                               | gright (C) 2013 HimeriCan Me | egatrenus, Inc.                                                                                                    |

## <u>COM 0</u>

## **Console Redirection**

Console Redirection Enable or Disable. Choices: Disable, Enable.

## **Console Redirection Settings**

The settings specify how the host computer and the remote computer (which the user is using) will exchange data. Both computers should have the same or compatible seetings.

| Aptio Setup Utility –<br>Configuration                                                                                                    | Copyright (C) 2013 Americar                                                                                                    | ) Megatrends, Inc.                                                                                                    |
|----------------------------------------------------------------------------------------------------|----------------------------------------------------------------------------------------------------|----------------------------------------------------------------------------------------------------|
| COMO<br>Console Redirection Settings<br>Terminal Type<br>Bits per second<br>Data Bits<br>Parity<br>Stop Bits<br>Flow Control<br>VT-UTF8 Combo Key Support<br>Recorder Mode<br>Resolution 100x31<br>Legacy OS Redirection Resolution<br>Putty KeyPad<br>Redirection After BIOS POST | [ANSI]<br>[115200]<br>[8]<br>[None]<br>[1]<br>[None]<br>[Enabled]<br>[Disabled]<br>[Disabled]<br>[80x24]<br>[VT100]<br>[Always Enable] | Emulation: ANSI: Extended<br>ASCII char set. VT100: ASCII<br>char set. VT100+: Extends<br>VT100 to support color,<br>function keys, etc. VT-UTF8:<br>Uses UTF8 encoding to map<br>Unicode chars onto 1 or more<br>bytes.<br>++: Select screen<br>11: Select Item<br>Enter: Select<br>+/-: Change Opt.<br>F1: General Help<br>F2: Previous Values<br>F3: Optimized Defaults<br>F4: Save & Exit<br>ESC: Exit |
| Version 2.16.1242. C                                                                                                    | opyright (C) 2013American M                                                                                                    | legatrends, Inc.                                                                                                    |

## Terminal Type

Emulation: ANSI: Extended ASCII char set. VT100: ASCII char set. VT100+: Extends VT00 to support color, function key, etc. VT-UTF8: Uses UTF8 encoding to map Unicode chars onto 1 or more bytes.

Choices: VT100, VT100+, VT-UTF8, ANSI.

## Bits per second

Selects serial port transmission speed. The speed must be matched on the other side. Long or noisy lines may require lower speeds. Choices: 9600, 19200, 38400, 57600, 115200.

## Data Bits

Data Bits Choices: 7, 8.

## <u>Parity</u>

A parity bit can be sent with the data bits to detect some transmission errors. Even: parity bit is 0 if the num of 1's in the data bits is even. Odd: parity bit is 0 if num of 1's in the data bits is odd. Mark: parity bit is always 1. Space: parity bit is always 0. Mark and Space parity do not allow for error detection.

Choices: None, Even, Odd, Mark, Space.

## Stop Bits

Stop bits indicate the end if serial data packet. (A start bit indicates the beginning). The standard setting is 1 stop bit. Communication with slow devices may require more than 1 stop bit.

Choices: 1, 2.

## Flow Control

Flow control can prevent data loss from buffer overflow. When sending data, if the receiving buffers are full, a 'stop' signal can be sent to stop the data flow. Once the buffers are empty, a 'start' signal can be sent to re-start the flow. Hardware flow control used two wires to send start/stop signals.

Choices: None, Hardware RTS/CTS.

## VT-UTF8 Combo Key Support

Enable VT-UTF8 Combination Key Support for ANSI/VT100 terminals. Choices: Disable, Enable.

## **Recorder Mode**

On this mode enabled only text will be sent. This is to capture Terminal data. Choices: Disable, Enable.

## Resolution 100 x 31

Enables or disables extended terminal resolution. Choices: Disable, Enable.

## Legacy OS Redirection Resolution

On Legacy OS, the Number of Rows and Columns supported redirection.. Choices: 80 x 24, 80 x 25.

## Putty KeyPad

Select FunctionKey and KeyPad on Putty. Choices: VT100, LINUX, XTERMR6, SCO, ESCN, VT400.

## **Redirection After BIOS POST**

The Settings specify if BootLoader is selected then Legacy console redirection is disabled before booting to Legacy OS. Default value is Always Enable which means Legacy console Redirection is enabled for Legacy OS..

Choices: Always Enable, BootLoader.

## **SIO Configuration**

| Aptio Setup Utility – Copyright (C) 2013 American<br>Configuration                                                                                                    | Megatrends, Inc.                                                                                                    |
|----------------------------------------------------------------------------------------------------|----------------------------------------------------------------------------------------------------|
| AMI SID Driver Version : A5.03.03<br>Super ID Chip Logical Device(s) Configuration<br>> [*Active*] Serial Port 1<br>> [*Active*] Serial Port 2<br>> [*Active*] PS2 Keyboard<br>WARNING: Logical Devices state showing at the left side of<br>the controll, reflects current Logical Device state.<br>Cahnges made during Setup Session will be shown after you<br>restart the system. | View and Set Basic properties<br>of the SIO Logical device.<br>Like IO Base, IRQ Range, DMA<br>Channel and Device Mode.                                                 |
|                                                                                                    | <pre> ++: Select Screen  f↓: Select Item Enter: Select +/-: Change Opt. F1: General Help F2: Previous Values F3: Optimized Defaults F4: Save &amp; Exit ESC: Exit</pre> |
| Version 2.16.1242. Copyright (C) 2013 American M                                                                                                    | egatrends, Inc.                                                                                                    |

## **Use This Device**

Enable or Disable this Logical Device. Choices: Disable, Enable.

## Possible:

Allows user to change Device's Resource settings. New settings will be reflected on This Setup Page after System restarts.

Choices: Use Automatic Settings.

## Serial Port 1-2 Configuration

View and Set Basic properties of the SIO Logical device. Like IO Base, IRQ Range, DMA Channel and Device Mode.

| Aptio Setup Utility –<br>Configuration                                         | Copyright (C) 2013 American  | Megatrends, Inc.                                                                                                    |
|--------------------------------------------------------------------------------|------------------------------|----------------------------------------------------------------------------------------------------|
| Serial Port 1 Configuration                                                    |                              | Enable or Disable this Logical<br>Devoie                                                                                                    |
| Use This Device                                                                | [Enabled]                    |                                                                                                    |
| Logical Device Settings:<br>Current : IO=248h; IRQ=10;                         |                              |                                                                                                    |
| Possible:                                                                      | [Use Automatic Settings]     |                                                                                                    |
| WARNING: disabling SIO Logical Devic<br>side effects.<br>PROCEED WITH CAUTION. | es may have unwanted         |                                                                                                    |
|                                                                                |                              | <pre>++: Select Screen  t↓: Select Item Enter: Select +/-: Change Opt. F1: General Help F2: Previous Values F3: Optimized Defaults F4: Save &amp; Exit ESC: Exit</pre> |
| Version 2.16.1242. Co                                                          | opyright (C) 2013 American M | egatrends, Inc.                                                                                                    |

| Security                                                                                                    |                                                                                                    |                                                                                                    |
|----------------------------------------------------------------------------------------------------|----------------------------------------------------------------------------------------------------|----------------------------------------------------------------------------------------------------|
| Aptio Setur<br>Main Configuration Sec                                                                                                    | ) Utility – Copyright (C) 20<br>surity Boot Save & Exit                                                                                          | )13 American Megatrends, Inc.                                                                                                    |
| Password Description                                                                                                    |                                                                                                    | Set Administrator Password                                                                                                    |
| If ONLY the Administrator<br>then this only limits acc<br>only asked for when enter<br>If ONLY the User's passwo<br>is a power on password ar<br>boot or enter Setup. In S<br>have Administrator rights<br>The password length must<br>in the following range:<br>Minimum length | e's password is set,<br>sess to Setup and is<br>bing Setup.<br>ord is set, then this<br>ad must be entered to<br>Setup the User will<br>s.<br>be |                                                                                                    |
| Administrator Password<br>User Password                                                                                                    | 20                                                                                                    | <pre>++: Select Screen fl: Select Item Enter: Select +/-: Change Opt. F1: General Help F2: Previous Values F3: Optimized Defaults F4: Save &amp; Exit ESC: Exit</pre> |
| Version 2.                                                                                                    | 16.1242. Copyright (C) 2013                                                                                                    | ) American Megatrends, Inc.                                                                                                    |

## **Administrator Password**

Set Administrator Password.

## User Password

Set User Password.

## Boot

#### **Boot configuration**

| Aptio Setup Utility –<br>Main Configuration Security <mark>Boo</mark>                                                                                                    | · Copyright (C) 2013 American<br>t Save & Exit                                                      | n Megatrends, Inc.                                                                                   |
|----------------------------------------------------------------------------------------------------|----------------------------------------------------------------------------------------------------|----------------------------------------------------------------------------------------------------|
| Boot Configuration<br>Setup Prompt Timeout<br>Bootup NumLock State<br>Post Report<br>Summary Screen<br>CSM Support<br>GateA20 Active<br>Option ROM Messages<br>INT19 Trap Response | 1<br>[On]<br>[Disabled]<br>[Disabled]<br>[Enabled]<br>[Upon Request]<br>[Force BIOS]<br>[Immediate] | Number of seconds to wait for<br>setup activation key.<br>65535(0xFFFF) means indefinite<br>waiting. |
| Storage                                                                                                    | [Do not launch]                                                                                     |                                                                                                    |
| Full Screen Logo<br>OS Selection<br>Fast Boot                                                                                                    | [Disabled]<br>[Windows 8.X]<br>[Disabled]                                                           | <pre>++: Select Screen t↓: Select Item Enter: Select +/-: Change Opt.</pre>                          |
| Boot Option Priorities<br>Boot Option #1                                                                                                    | [UEFI: Built-in EFI]                                                                                | F1: General Help<br>F2: Previous Values<br>F3: Optimized Defaults<br>F4: Save & Exit<br>ESC: Exit    |
| Version 2.16.1242. C                                                                                                    | Copyright (C) 2013 American M                                                                       | Megatrends, Inc.                                                                                     |

## Setup Prompt Timeout

Number of seconds to wait for setup activation key. 65535 (0xFFFF) means indefinite waiting. Choices: 0, 1, etc.

## **Bootup NumLock State**

Select the keyboard Numlock state. Choices: On, off.

## Post Report

Post report support enable/disable. Choices: Disable, Enable.

## Summary Screen

Summary Screen support Enable/Disable. Choices: Disable, Enable.

## CSM Support

Enable/Disable CSM support. Choices: Disable, Enable.

## GateA20 Active

UPON REQUEST – GA20 can be disabled using BIOS services. ALWAYS – do not allow disabling GA20; this option is useful when any RT code is excused above 1MB. Choices: Upon Request, Always.

## **Option ROM Messages**

Set display mode for option ROM Choices: Force BIOS, Keep Current.

## INI19 Trap Response

BIOS reaction on INT19 trapping by option ROM: IMMEDIATE – execute the trap right away; POSTPONED – execute the trap during legacy boot. Choices: Immediate, Postponed.

## **Storage**

Controls the execution of UEFI and Legacy Storage OpROM. Choices: Do not launch, UEFI only, Legacy only.

## Fill Screen Logo

Enable or Disable quiet boot option and full screen logo. Choices: Disable, Enable.

## **OS Selection**

Choices: Windows 8.X, windows 7.

## Fast Boot

Enable or disable boot with initialization of a minimal set of devices required to launch active for BBS boot options. Choices: Disable, Enable.

## **Boot option priorities**

## Boot Option #1

Sets the system boot order. Choices: UEFI: Built-in EFI Shell, Disable.

## Save & Exit

| Aptio Setup Utility – Copyright (C) 2013 American<br>Main Configuration Security Boot Save & Exit | Megatrends, Inc.                                                                                                    |
|---------------------------------------------------------------------------------------------------|----------------------------------------------------------------------------------------------------|
| Save Changes and Reset<br>Discard Changes and Reset                                               | Reset the system after saving the changes.                                                                                              |
| Restore Defaults<br>Boot Override<br>UEFI: Built-in EFI Shell                                     |                                                                                                    |
| Launch EFI Shell from filesystem device                                                           |                                                                                                    |
|                                                                                                   |                                                                                                    |
|                                                                                                   | <pre>++: Select Screen f↓: Select Item Enter: Select +/-: Change Opt. F1: General Help F2: Previous Values F3: Optimized Defaults</pre> |
|                                                                                                   | F4: Save & Exit<br>ESC: Exit                                                                                                    |
| Version 2.16.1242. Copyright (C) 2013 American M                                                  | egatrends, Inc.                                                                                                    |

## Save Changes and Reset

Reset the system after saving the changes.

## **Disable Changes and Reset**

Reset system setup without saving any changes.

## **Restore Defaults**

Restore/Load Default values for all the setup options.

## Chapter 5 Troubleshooting

This chapter provides a few useful tips to quickly get PCOM-BA00VG running. As basic hardware installation has been addressed in Chapter 2, this chapter will primarily focus on system integration issues, in terms of BIOS setting, and OS diagnostics.

## 5.1 Hardware Quick Installation

## ATX Power Setting

Unlike other Single board computer, PCOM-BA00VG supports ATX only. Therefore, there is no other setting that really needs to be set up. However, there are only two connectors that must be connected—J31 (20 pins ATX Power Connector) & J19 (4 pins ATX power connector) on the PCOM-CA00 carrier board.

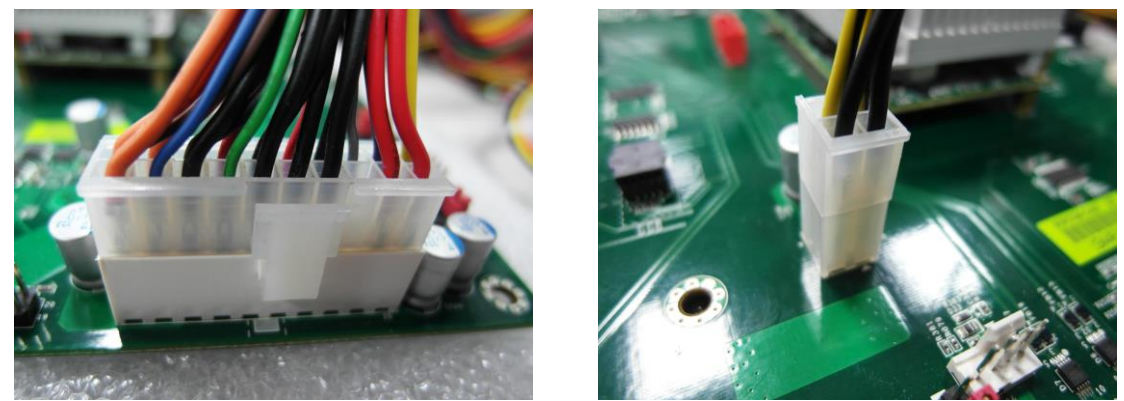

J31 & J19

## Serial ATA

Unlike IDE bus, each Serial ATA channel can only connect to one SATA hard disk at a time; The installation of Serial ATA is simpler and easier than IDE, because SATA hard disk doesn't require setting up Master and Slave, which can reduce mistake of hardware installation.

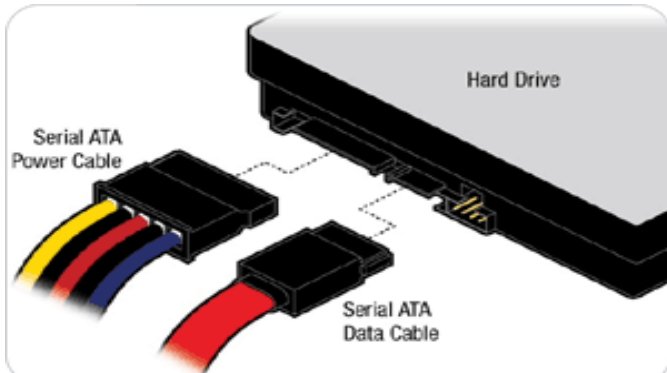

The PCOM-BA00VG supports two SATA interface (SATAII, 3.0Gb/s) of which one is used for On-Board SSD, the other one to the PCOM-CA00 carrier board with AHCI or IDE mode. There is one SATA port J30 on PCOM-CA00 carrier board.

## 5.2 BIOS Setting

It is assumed that users have correctly adopted modules and connected all the devices cables required before turning on ATX power. USB Keyboard and mouse, SATA hard disk, VGA connector, power cables of the devices, ATX accessories are good examples that deserve attention. With no assurance of properly and correctly accommodating these modules and devices, it is very possible to encounter system failures that result in malfunction of any devices.

To make sure that you have a successful start with PCOM-BA00VG, it is recommended, when proceeding the boot-up sequence, press and hold "F2" key and enter the BIOS setup menu to tune up a stable BIOS configuration so that the system works well.

## Loading the default optimal setting

When prompted with the main setup menu, select **Exit** items and choose "**Load Setup Defaults**", then press "**Enter**" and select "**Yes**" to load in default optimal BIOS setup. This will restore the BIOS setting to the initial factory configuration. It is recommended to do this to be sure that the system is running with the BIOS settings that Portwell highly endorsed. Also, users can load the default BIOS settings at any time when system appears to be unstable in boot up sequence.

## 5.3 FAQ

## **Information & Support**

## Question: I forget my password of system BIOS, what am I supposed to do?

**Answer:** Please switch off the power supply and find the JP20 of the PCOM-CA00 carrier board, and set the jumper from 1-2 short to 2-3 short and wait 5 seconds to restore the BIOS default setting. Then make sure setting it back to 1-2 short before switching on the power supply.

## JP20 : CMOS Setting

|      | Jumper Setting Describe |
|------|-------------------------|
| *1-2 | Default                 |
| 2-3  | Clean CMOS              |

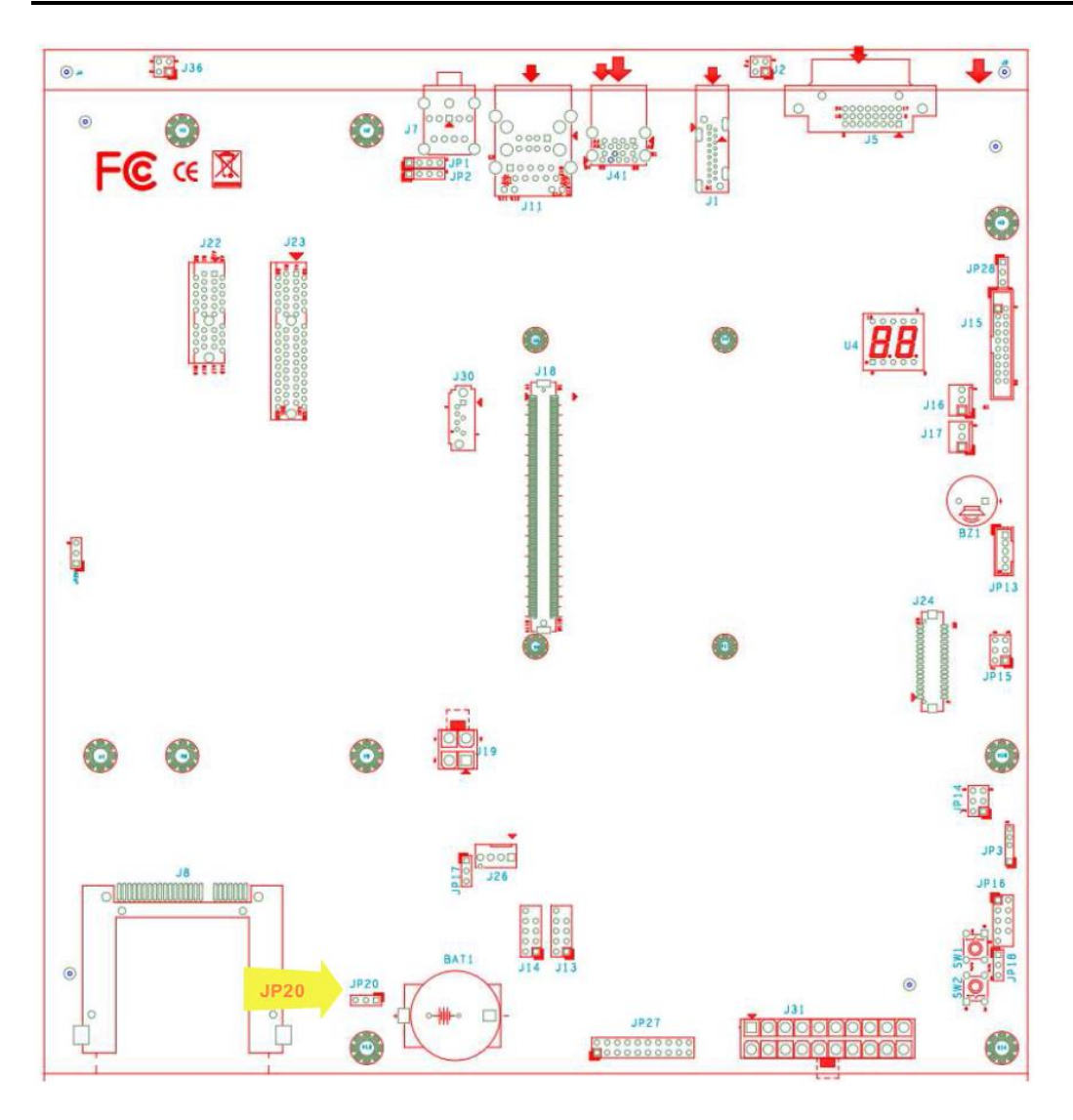

Question: How to update the BIOS file of the PCOM-BA00VG?

Answer: 1. Please visit web site of the Portwell download center as below hyperlink http://www.portwell.com.tw/support/download\_center.php But you must register an account first. (The E-Mail box should be an existing Company email address that you check regularly.) http://www.portwell.com.tw/member/newmember.php

2. Input your User name and password to log in the download center.

3. Select the **"Search download"** to input the keyword **"PCOM-BA00VG"**.

4. Find the **"BIOS** "page to download the ROM file and flash utility.

5. Execute the zip file to root of the bootable USB pen drive. You can get the **"fpt64.efi"**, **"temp.bin"**, **"Update.nsh"**, **fparts.txt** four files.

6. Insert your USB pen drive in USB port of the PCOM-CA00 carrier board and power-on.

7. Boot to EFI-Shell mode then input the "fs0:" command to switch to the root of the USB pen drive.

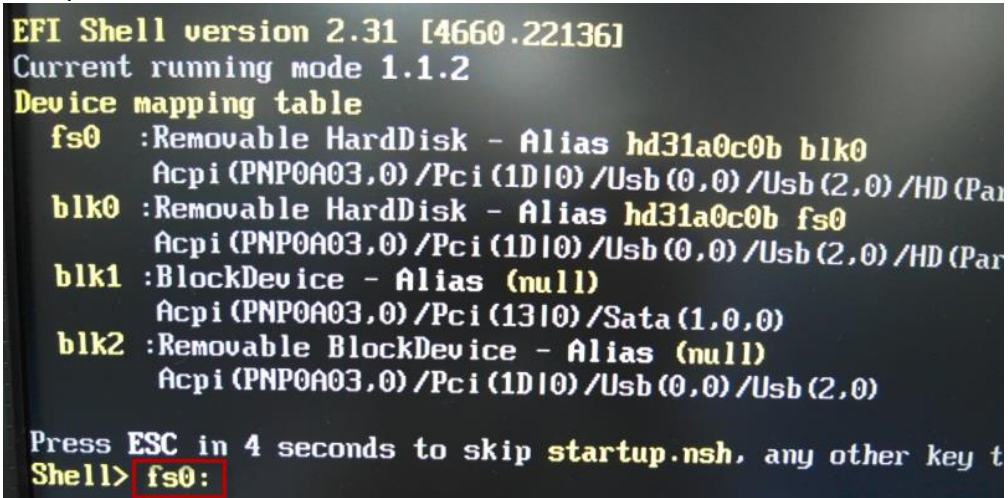

8. Type the"update" command to start flash BIOS processes.

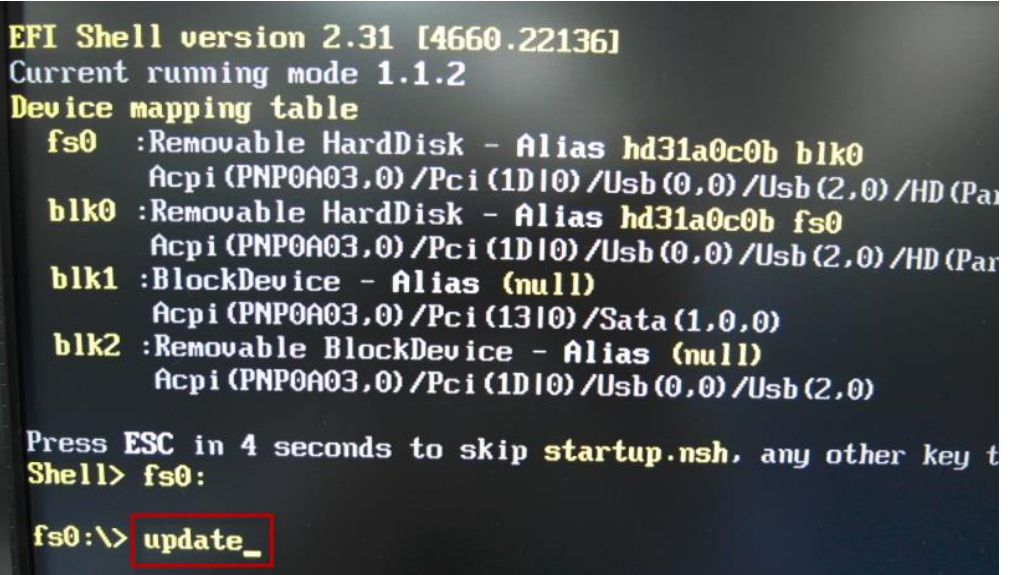

|   | - Programming Flash [0x711000] 16KB of 16KB - 100% comple     |
|---|---------------------------------------------------------------|
|   | - Erasing Flash Block [0x721000] - 100% complete.             |
|   | - Programming Flash [0x721000] 40KB of 40KB - 100% comple     |
|   | - Erasing Flash Block [0x724000] - 100% complete.             |
|   | - Programming Flash [0x724000]                                |
| 1 | - Erasing Flash Block [0x73A000] - 100% complete.             |
|   | - Programming Flash [0x73A000] 4KB of 4KB - 100% comple       |
|   | - Erasing Flash Block [0x782000] - 100% complete.             |
|   | - Programming Flash [0x782000] 200KB of 200KB - 100% comple   |
|   | - Erasing Flash Block [0x7F6000] - 100% complete.             |
|   | - Programming Flash [0x7F6000] 152KB of 152KB - 100% comple   |
|   | - Erasing Flash Block [0x800000] - 100% complete.             |
|   | - Programming Flash [0x800000] 8KB of 8KB - 100% comple       |
|   | - Verifying Flash [0x800000] 8192KB of 8192KB - 100% complete |
|   | RESULT: The data is identical.                                |
|   |                                                               |
|   | FPT Operation Passed                                          |
|   |                                                               |
|   |                                                               |
|   | fs0:\>                                                        |
|   |                                                               |

9. After the BIOS update finished, it will show screen like below photo.

- 10. Please press the "F2" key to BIOS setup menu to select "Load Setup Defaults" and then select "Exit Saving Changes" option to finish all BIOS flash processes.
- Question: What are the attention options when insert PCOM-BA00VG on PCOM-CA00 carrier board?
- Answer: 1. The PCOM-CA00 carrier board doesn't support the DP display function. It must use a Type 6 to Type 10 adapter card on **PCOM-C605** carrier board which can support the DP display function.

2. It you want to use the **eDP** display function, it needs to use a **PA-M1V display adapter (optional)** and need to modify a customized version BIOS to enable the DP option of the BIOS. If you need to use this adapter, please ask your PCOM-BA00VG provider or distributor.

Note:

Please visit our Download Center to get the Catalog, User manual, BIOS, and driver files.

http://www.portwell.com.tw/support/download\_center.php

If you have other additional technical information or request which is not covered in this manual, please fill in the technical request form as below hyperlink.

http://www.portwell.com.tw/support/problem\_report.php

We will do our best to provide a suggestion or solution for you. Thank you!